# LCD-KIT サンプルプログラム解説 (SH7734)

2版 2021年02月05日

## 目 次

| 1.  | 既要               | 1    |
|-----|------------------|------|
| 1.1 | 概要               | 1    |
| 1.2 | 動作モード            | 1    |
| 1.3 | 開発環境について         | 4    |
| 2.  | ナンプルプログラムの構成     | 5    |
| 2.1 | フォルダ構成           | 5    |
| 2.2 | ファイル構成           | 6    |
| 3.  | CD-KIT サンプルプログラム | 8    |
| 3.1 | ビルド・デバッグ方法       | 8    |
| 3.2 | 動作説明             | 12   |
| :   | 2.1 サンプルプログラム概要  | . 12 |
| 3.3 | RAM 動作時のメモリマップ   | 14   |
| 3.4 | ROM 動作時のメモリマップ   | 15   |

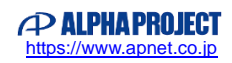

## 1. 概要

#### 1.1 概要

本アプリケーションノートでは、AP-SH4A-4A (SH7734)を用いて LCD-KIT を動作させるサンプルプログラムについて 解説します。

ソフトウェアは静電容量式(LCD-KIT-B01/B02)及び抵抗膜式(LCD-KIT-C01)に対応しています。 本サンプルプログラムで使用する主な機能を以下に記します

|                | 機能                  | 動作内容         |
|----------------|---------------------|--------------|
| LCD-KIT        | LCDパネル              | 各種画面の表示      |
| ( LCD-KIT-B01) | タッチパネル(静電容量式 or 抵抗膜 | ポインタの移動      |
| ( LCD-KIT-B02) | 式)                  |              |
| ( LCD-KIT-CO1) | バックライト              | バックライトの点灯    |
|                | スイッチ                | 各種機能の切り替え    |
|                | ブザー                 | ブザー音出力       |
| AP-SH4A-4A     | ディスプレイユニット(DU)      | グラフィック表示     |
|                | IIC 通信(IIC3)        | LCD-KIT との通信 |
|                | 周期タイマ(TMU)          | 時間管理         |
|                | シリアル通信(SCIF4)       | 標準出力         |

## 1.2 動作モード

本サンプルプログラムは、AP-SH4A-4A で動作します。CPU 動作モード、各メモリ設定は下記のようになっています。 モードの設定方法等につきましては、「AP-SH4A-4A ハードウェアマニュアル」をご覧ください。 なお、下記以外の条件で動作させる場合には、ソースファイルやコンパイラオプションなどを変更する必要があります。

| ブートモード           | : | NOR Flash                   |
|------------------|---|-----------------------------|
| クロックモード          | : | 400MHz モード(2)               |
| 自走/ステップアップモード    | : | 自走モード                       |
| EXBUS エリア 0 バス幅  | : | 16 ビットバス                    |
| エリア分割            | : | エリア0 64Mbyte、 エリア2〜5 DDRモード |
| エンディアン           | : | 使用するサンプルプログラムに合わせてください      |
| PLL 逓倍率          | : | ×12                         |
| 29/32 ビットアドレスモード | : | 29 ビットモード                   |
| PLL フィールドバック経路   | : | 通常モード                       |

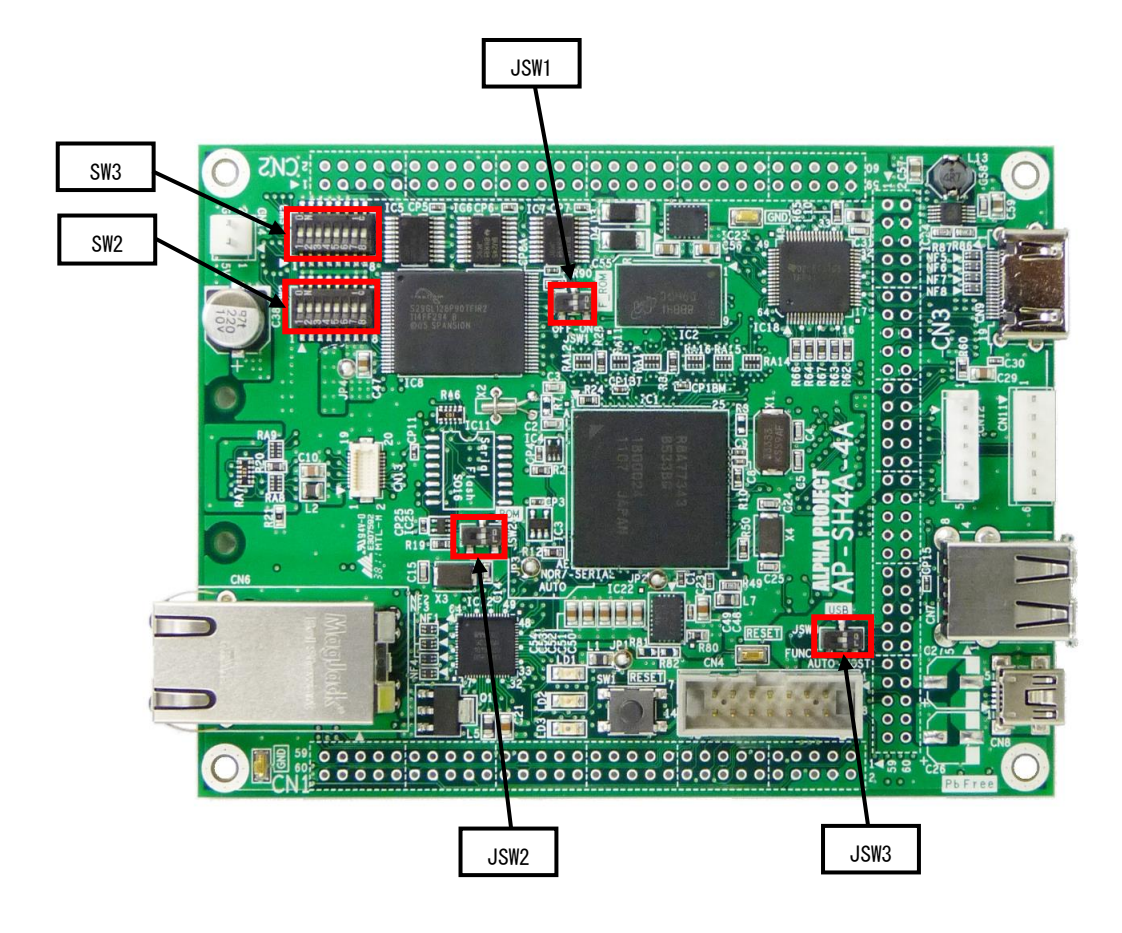

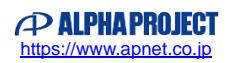

CPUボードの設定を製品出荷時の状態とし、使用方法に合わせて以下の各スイッチの設定を行ってください。 JP1、JP2、JP3、JP4 は短絡されている状態とします。

| - SW2  | <b>26</b><br>0 2<br>1 2 2 2 2 2 2 2 2 2 2 2 2 2 2 2 2 2 2 2 | <sw2 設定=""><br/>自走/ステップアップモード<br/>クロックモード<br/>EXBUS エリア 0 バス幅<br/>エリア分割</sw2> | : 自走モード<br>: 400MHz モード(2)<br>: 16 ビットバス<br>: エリア 0 64MByte、<br>ェリア 2~5 DDR モード |
|--------|-------------------------------------------------------------|-------------------------------------------------------------------------------|---------------------------------------------------------------------------------|
| • SW3  | SW3<br>1 1 0<br>2 2 2 2 2 2 2 2 2 2 2 2 2 2 2 2 2 2 2       | <sw3 設定=""><br/>PLL 逓倍率<br/>29/32 ビットアドレスモード<br/>ブートモード</sw3>                 | : ×12<br>: 29 ビットモード<br>: NOR Flash                                             |
| • JSW1 | OFF - ON<br>JSW1                                            | <jsw1 設定=""><br/>NOR FlashROMの使用</jsw1>                                       | : ON                                                                            |
| • JSW2 |                                                             | <jsw2 設定=""><br/>NOR/AUTO</jsw2>                                              | : AUTO                                                                          |
| - JSW3 | JSW3<br>FUNC/<br>AUTO - HOST                                | <jsw3 設定=""><br/>USB チャネル設定</jsw3>                                            | : AUTO                                                                          |

Fig1.2-1 動作モード設定

### 1.3 開発環境について

本サンプルプログラムは統合開発環境 High-performance Embedded Workshop(以下、「HEW」という)を用いて開発されており ます。サンプルプログラムに対応する開発環境、コンパイラのバージョンは次のとおりです。

| 開発環境 | バージョン     | コンパイラ名             | バージョン          | 備考                                  |
|------|-----------|--------------------|----------------|-------------------------------------|
| HEW  | V 4.08 以降 | SHC <sup>**1</sup> | V9. 4. 0. 0 以降 | SuperH ファミリ用 C/C++コンパイラ<br>パッケージに付属 |

※1 「SuperH ファミリ用 C/C++コンパイラ」です。ルネサス エレクトロニクス社のウェブサイトより評価版をダウンロード できます。

## 2. サンプルプログラムの構成

## 2.1 フォルダ構成

サンプルプログラムは下記のようなフォルダ構成になっています。

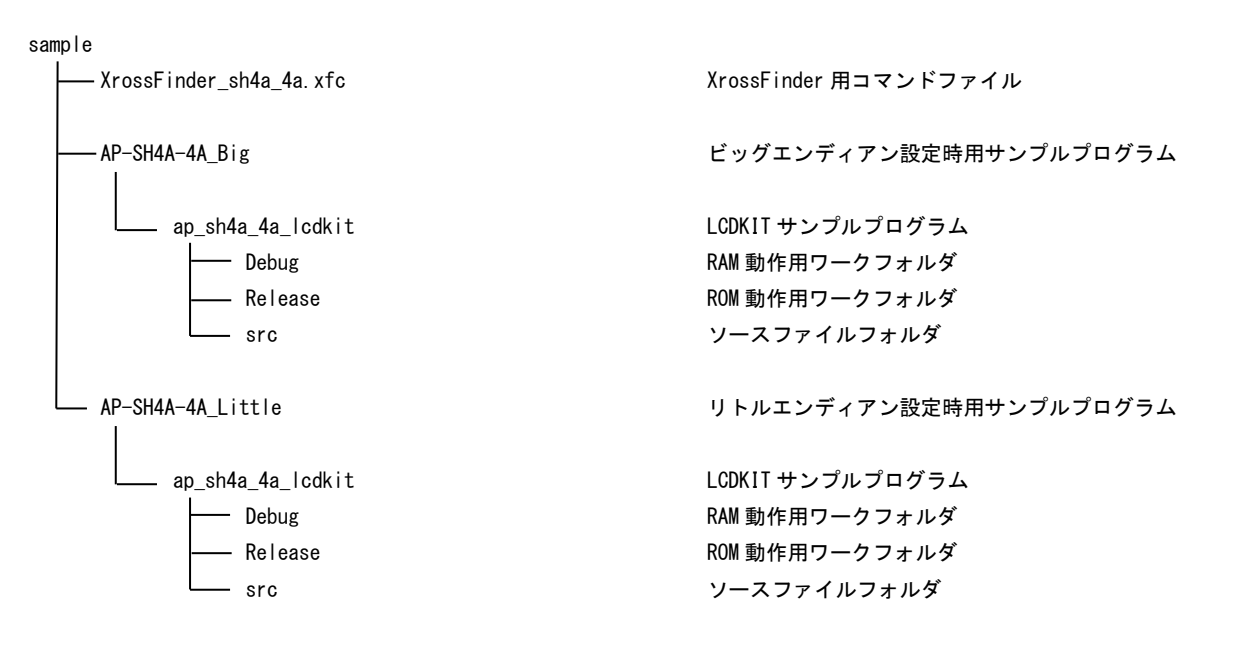

## 2.2 ファイル構成

#### 2.2.1 ビッグエンディアン設定時用(AP-SH4A-4A\_Big)のファイル構成

ビッグエンディアン設定時用サンプルプログラムは以下のファイルで構成されています。

| <¥AP-Sł  | HA-4A_Big フォルダ内>                    |        |                                    |
|----------|-------------------------------------|--------|------------------------------------|
|          | ap_sh4a_4a_1cdkit.hws               |        | LCD-KIT HEW 用ワークスペースファイル           |
|          |                                     |        |                                    |
| <¥AP-SI  | HAA-4A Big ¥ap sh4a 4a Icdkit フォル   | √ダ内>   | <b>,</b>                           |
|          | an sh4a 4a lodkit hwn               |        | ICD-KIT HFW 用プロジェクトファイル            |
|          |                                     |        |                                    |
| <¥AP-SI  | 14A-4A Big ¥an sh4a 4a lodkit ¥Debu | g フォ   | ルダウン                               |
|          | an shla la lodkit abs               |        | 」CD_KIT DAM 動作田ナゴジェクトファイル          |
|          | ap_5114a_4a_160K16. abs             |        |                                    |
|          |                                     |        |                                    |
|          | ap_sh4a_4a_1cdkit.mot               | •••    | LCD-KII RAM 動作用モトローフ S フォーマット      |
|          |                                     |        | 形式ファイル                             |
|          | ap_sh4a_4a_lcdkit.map               | •••    | LCD-KIT RAM 動作用マップファイル             |
|          |                                     |        | コンパイル後は、.obj, .lib 等のファイルが生成されます   |
|          |                                     |        |                                    |
| <¥AP-Sł  | H4A-4A_Big ¥ap_sh4a_4a_Icdkit ¥Rele | ase フ  | オルダ内>                              |
|          | ap_sh4a_4a_lcdkit.abs               |        | LCD-KITROM 動作用オブジェクトファイル           |
|          |                                     |        | (elf 形式)                           |
|          | ap sh4a 4a lcdkit.mot               |        | LCD-KITROM 動作用モトローラ S フォーマット       |
|          |                                     |        | モニュー ション・ション ション・ション 形式 ファイル       |
|          | an shla la lodkit man               |        | パンペンティング<br>I CD-KITROM 動作田マップファイル |
|          |                                     |        |                                    |
|          |                                     |        | コンハイル彼は、.00」,.110 寺のファイルが生成されます    |
| VAD_CL   | 111-11 Pig Yan ahla la Ladkit Yara  | 7 - 11 | ۲<br>س                             |
| < ≢AF-SI | main a                              | ノオル    | メノン加理                              |
|          |                                     |        | スイン処理                              |
|          |                                     |        | シリアル処理                             |
|          | du c                                |        | ディスプレイ処理                           |
|          | du. h                               |        | ディスプレイ処理ヘッダファイル                    |
|          | eeprom. c                           |        | EEPROM 処理                          |
|          | i 2c. c                             |        | I2C 通信処理                           |
|          | i2c.h                               |        | 120 通信処理ヘッダファイル                    |
|          | lcd_sample.c                        |        | LCD サンプルアプリケーション処理                 |
|          | lcd_sample.h                        |        | LCD サンプルアプリケーション処理ヘッダファイル          |
|          | lcdkit.c                            |        | LCD-KIT 制御処理                       |
|          | lcdkit.h                            | •••    | LCD-KIT 制御処理ヘッダファイル                |
|          | boot.c                              | •••    | CPU 初期化処理                          |
|          | vector.c                            | •••    | 割り込みハンドラ処理                         |
|          | common. h                           | •••    | 共通ヘッダファイル                          |
|          | iodefine.h                          | •••    | SH7/34 内部レジスタ定義ヘッダファイル             |
|          | startup.src                         | •••    | スタートアッフ処埋                          |
|          | section. src                        |        | セクンヨン定義                            |
|          | poar ddepend. n                     |        | 小一 F1X仔ノア1ル<br>CPU 体をコッノル          |
|          | GUU II                              |        |                                    |

### 2.2.2 リトルエンディアン設定時用(AP-SH4A-4A\_Little)のファイル構成

リトルエンディアン設定時用サンプルプログラムは以下のファイルで構成されています。

| <¥AP-SH4A-4A_Little フォルダ内>                          |             |                                      |
|-----------------------------------------------------|-------------|--------------------------------------|
| ap_sh4a_4a_1cdkit.hws                               |             | LCD-KIT HEW 用ワークスペースファイル             |
|                                                     |             |                                      |
| <¥AP-SH4A-4A_Little ¥ap_sh4a_4a_lcdk                | it フォルダI    | 内>                                   |
| ap sh4a 4a lcdkit hwp                               |             | LCD-KIT HEW 用プロジェクトファイル              |
|                                                     |             |                                      |
| <¥AP-SH4A-4A Little ¥ap sh4a 4a lcdk                | it ¥Debug ⊃ | 7オルダ内>                               |
| ap sh4a 4a lcdkit abs                               |             | LCD-KIT RAM 動作用オブジェクトファイル            |
|                                                     |             | (alf 形式)                             |
| an shla la lodkit mot                               |             | (CFF がな)                             |
| ap_\$114a_4a_160k11.1001                            |             |                                      |
|                                                     |             |                                      |
| ap_sh4a_4a_1cdkit.map                               |             | LCD-KII RAM 動作用マッフファイル               |
|                                                     |             | コンパイル後は、. ob j, . l ib 等のファイルが生成されます |
|                                                     | + VD-L      |                                      |
| <pre>&lt; #AP-SH4A-4A_LITTIE #ap_sn4a_4a_1cdk</pre> | IT #Kelease |                                      |
| ap_sh4a_4a_1cdkit.abs                               |             | LCD-KITROM 動作用オフジェクトファイル             |
|                                                     |             | (elf 形式)                             |
| ap_sh4a_4a_lcdkit.mot                               |             | LCD-KITROM 動作用モトローラ S フォーマット         |
|                                                     |             | 形式ファイル                               |
| ap_sh4a_4a_lcdkit.map                               |             | LCD-KITROM 動作用マップファイル                |
|                                                     |             | コンパイル後は、. ob j, . l ib 等のファイルが生成されます |
|                                                     |             |                                      |
| <¥AP-SH4A-4A_Little ¥ap_sh4a_4a_lcdk                | it ¥src フォ  | ・ルダ内>                                |
| main.c                                              |             | メイン処理                                |
| tmr.c                                               |             | タイマ処理                                |
| sci.c                                               |             | シリアル処理                               |
| du. c                                               |             | ディスプレイ処理                             |
| du. h                                               |             | ディスプレイ処理ヘッダファイル                      |
| eeprom. c                                           |             | EEPROM 処理                            |
| i2c. c                                              |             | 120 通信処理                             |
| i2c.h                                               |             | 120 通信処理ヘッダファイル                      |
| lcd_sample.c                                        |             | LCD サンブルアブリケーション処理                   |
| lcd_sample.h                                        |             | LCD サンブルアブリケーション処理ヘッダファイル            |
| lodkit.c                                            |             | LCD-KIT 制御処理                         |
| lodkit.h                                            |             | LCD-KIT 制御処理ヘッダファイル                  |
| boot. c                                             |             | CPU 初期化処理                            |
| vector.c                                            |             | 割り込みハントラ処理                           |
| common. h                                           |             | 天週ヘツダノアイル                            |
| I Odet I ne. n                                      |             | δΠ//34   の部レンスタ定義ヘッタファイル             |
| startup.src                                         |             | スタート / ツノ処理<br>トクション中美               |
| section. src                                        |             | セソンヨン正義<br>ギードは左ちコーノル                |
| boar ddepend. N                                     |             | 小一 F1X仔ノアイル<br>CDU 体在コーノル            |
| cpu. n                                              |             | vru ltt ノ / 1 ル                      |

## 3. LCD-KIT サンプルプログラム

- 3.1 ビルド・デバッグ方法
  - 3.1.1 ビッグエンディアン設定時
    - (1) ビルド
      - ① HEW を起動し、¥AP-SH4A-4A\_Big ¥ap\_sh4a\_4a\_lcdkit.hwsを読み込みます。
      - ② 最初の読み込みを行ったときに、「ワークスペース(Workspace)が移動しました」という内容の確認メッセージが 表示されますので「はい」を選択してください。
      - ③ 最初の読み込みを行ったときに、コンパイラバージョンによって、バージョンの選択を行うダイアログが表示される ことがあります。表示された場合には、使用するコンパイラバージョンを選択してください。
      - ④ [ビルド]ボタン横のリストボックス[Configuration Section]から、[Debug]または[Release]を選択します。
        [Debug]を選択した場合、¥Debug ワークフォルダ内に RAM 動作用のオブジェクトが生成されます。
        [Release]を選択した場合、¥Release ワークフォルダ内に ROM 動作用のオブジェクトが生成されます。
      - ⑤ メニューの [ビルド] [ビルド] を実行してください。ap\_sh4a\_4a\_lcdkit.mot、ap\_sh4a\_4a\_lcdkit.abs が出力 されます。このとき、マップファイルは、ワークフォルダに作成されます。

HEW の詳細な使用方法につきましては、HEW のマニュアルを参照してください。

#### (2) RAM上でのデバッグ

- XsSight を起動し、¥sample フォルダ直下にある XrossFinder\_sh4a\_4a.xfc コマンドファイルを読み込みます。
- ② ¥AP-SH4A-4A\_Big ¥ap\_sh4a\_4a\_lcdkit ¥Debug フォルダ内の ap\_sh4a\_4a\_lcdkit.abs を XsSight から ダウンロードして動作を確認してください。

#### (3) ROM 上でのデバッグ

- ① SP-SH4A-4A のスイッチを、「1.2 動作モード」を参考に設定します。
- ② ¥sample内のXrossFinder\_sh4a\_4a.xfcと
  ¥AP-SH4A-4A\_Big ¥ap\_sh4a\_4a\_lcdkit ¥Release フォルダ内のap\_sh4a\_4a\_lcdkit.absを
  XsSight で読み込みます。
- ③ XsSight のメニューから FlashWriterEX を選択し、下図 Fig3. 1-1 のように設定を行ってください。
- ④ START ボタンを押してプログラムの書き込みを行い、動作を確認してください。

| x                   |                                                           | ×                                                            |                                                                              |
|---------------------|-----------------------------------------------------------|--------------------------------------------------------------|------------------------------------------------------------------------------|
| SH7734<br>S29GL128P | Y                                                         |                                                              | (3                                                                           |
| 00000000            |                                                           | 🗹 Lock                                                       |                                                                              |
| 16                  | -                                                         | 🔽 Verify                                                     |                                                                              |
|                     |                                                           | 🔽 FF Skip                                                    |                                                                              |
| М                   |                                                           |                                                              |                                                                              |
|                     |                                                           |                                                              |                                                                              |
|                     |                                                           |                                                              |                                                                              |
| (4)<br>STOP         |                                                           | QUIT                                                         |                                                                              |
|                     | x<br>SH7734<br>\$29GL128P<br>00000000<br>16<br>DM<br>STOP | X<br>SH7734<br>S29GL128P<br>00000000<br>16<br>M<br>M<br>STOP | x<br>SH7734<br>S29GL128P<br>00000000<br>Lock<br>16<br>Verity<br>FF Skip<br>M |

Fig3.1-1 FlashWriterEX for XsSightの設定(Big Endian)

#### (4) XsSight 未使用時の確認方法

・FlashWriterEX を使用する場合

- ① アダプタ (HJ-LINK / XrossFinder / XrossFinder Evo) を使用して PC とボードを繋ぎます。
- ② AP-SH4A-4A のスイッチを、「1.2 動作モード」「Figl. 2-1 動作モード設定」を参考に設定します。
- ③ FlashWriterEX を起動して、「Table3.1-1 FlashWriterEX の設定 (Big Endian)」を参考に設定を行ってください。
- ④ FlashWriterEX で、¥sample フォルダ直下にある XrossFinder\_sh4a\_4a. xfc ファイルを 使用するように設定してください。
- ⑤ ¥Release フォルダ内の ap\_sh4a\_4a\_lcdkit.mot をボードに書き込みます。
  FlashWriterEX の使用方法の詳細につきましては、FlashWriterEX のマニュアルを参照してください。

| アダプタ設定                       | XrossFinder Evo 使用時は「XrossFinder Evo」 |
|------------------------------|---------------------------------------|
|                              | XrossFinder 使用時は「XrossFinder」         |
|                              | HJ-LINK 使用時は「HJ-LINK」                 |
| JTAG クロック(XrossFinder 使用時のみ) | 20MHz 以下                              |
| CPU                          | SH7734                                |
| FLASHROM                     | S29GL128P (SPANSION)                  |
| BUS SIZE                     | 16                                    |
| Endian                       | Big                                   |

#### Table3.1-1 FlashWriterEX の設定(Big Endian)

- ※本ボードに実装されている FLASHROM は、生産中止等の理由により変更することがございます。 本アプリケーションノートでの設定は、「S29GL128P(SPANSION)」が実装されているボードでの設定と なります。お手元の CPU ボードに実装されている FLASHROM の型番と異なっている場合や拡張バスを用いて他の FLASHROM を接続している場合には、お手元のボードに実装されている FLASHROM の型番にあわせて設定を 行ってください。
- ※ FlashWriterEX はシリアル FLASHROM への書き込みに対応しておりません。
- ※ AP-SH4A-4A は標準ではシリアル FLASHROM が実装されていません。シリアル FLASHROM の実装に関しましては、 AP-SH4A-4A のハードウェアマニュアルをご覧ください。

#### 3.1.2 リトルエンディアン設定時

- (1) ビルド
  - ① HEW を起動し、¥AP-SH4A-4A\_Little ¥ap\_sh4a\_4a\_lcdkit.hwsを読み込みます。
  - ② 最初の読み込みを行ったときに、「ワークスペース(Workspace)が移動しました」という内容の確認メッセージが 表示されますので「はい」を選択してください。
  - ③ 最初の読み込みを行ったときに、コンパイラバージョンによって、バージョンの選択を行うダイアログが表示される ことがあります。表示された場合には、使用するコンパイラバージョンを選択してください。
  - ④ [ビルド]ボタン横のリストボックス[Configuration Section]から、[Debug]または[Release]を選択します。
    [Debug]を選択した場合、¥Debug ワークフォルダ内に RAM 動作用のオブジェクトが生成されます。
    [Release]を選択した場合、¥Release ワークフォルダ内に ROM 動作用のオブジェクトが生成されます。
  - ⑤ メニューの [ビルド] [ビルド] を実行してください。ap\_sh4a\_4a\_lcdkit.mot、ap\_sh4a\_4a\_lcdkit.abs が出力 されます。このとき、マップファイルは、ワークフォルダに作成されます。

HEW の詳細な使用方法につきましては、HEW のマニュアルを参照してください。

#### (2) RAM上でのデバッグ

- XsSight を起動し、¥sample フォルダ直下にある XrossFinder\_sh4a\_4a. xfc コマンドファイルを読み込みます。
- ② ¥AP-SH4A-4A\_Little ¥ap\_sh4a\_4a\_lcdkit ¥Debug フォルダ内の ap\_sh4a\_4a\_lcdkit.abs を XsSight から ダウンロードして動作を確認してください。

#### (3) ROM上でのデバッグ

- ① SP-SH4A-4Aのスイッチを、「1.2 動作モード」を参考に設定します。
- ② ¥sample内のXrossFinder\_sh4a\_4a.xfcと
  ¥AP-SH4A-4A\_Little ¥ap\_sh4a\_4a\_lcdkit ¥Release フォルダ内の ap\_sh4a\_4a\_lcdkit.absを
  XsSight で読み込みます。
- ③ XsSight のメニューから FlashWriterEX を選択し、下図 Fig3.1-2 のように設定を行ってください。
- ④ START ボタンを押してプログラムの書き込みを行い、動作を確認してください。

|   | FlashWriter E                               | x                                     | ×                                  |   |
|---|---------------------------------------------|---------------------------------------|------------------------------------|---|
|   | CPU<br>FlashROM<br>Base Address<br>Bus Size | SH7734<br>S29GL128P<br>00000000<br>16 | <br>✓ Lock<br>✓ Verify<br>✓ F Skip | 3 |
|   | Erase FlashRO<br>Programming<br>Verify      | M                                     |                                    |   |
| < | START                                       |                                       | QUIT                               |   |

Fig3.1-2 FlashWriterEX for XsSightの設定(Little Endian)

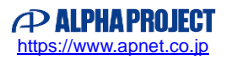

#### (4) XsSight 未使用時の確認方法

・FlashWriterEX を使用する場合

- ① アダプタ (HJ-LINK / XrossFinder / XrossFinder Evo) を使用して PC とボードを繋ぎます。
- ② AP-SH4A-4A のスイッチを、「1.2 動作モード」「Fig1.2-1 動作モード設定」を参考に設定します。
- ③ FlashWriterEXを起動して、「Table3.1-2 FlashWriterEXの設定(Little Endian)」を参考に 設定を行ってください。
- ④ FlashWriterEX で、¥sample フォルダ直下にある XrossFinder\_sh4a\_4a. xfc ファイルを 使用するように設定してください。
- ⑤ ¥Release フォルダ内の ap\_sh4a\_4a\_lcdkit.mot をボードに書き込みます。
  FlashWriterEX の使用方法の詳細につきましては、FlashWriterEX のマニュアルを参照してください。

| アダプタ設定                       | XrossFinder Evo 使用時は「XrossFinder Evo」 |
|------------------------------|---------------------------------------|
|                              | XrossFinder 使用時は「XrossFinder」         |
|                              | HJ-LINK 使用時は「HJ-LINK」                 |
| JTAG クロック(XrossFinder 使用時のみ) | 20MHz 以下                              |
| CPU                          | SH7734                                |
| FLASHROM                     | S29GL128P (SPANSION)                  |
| BUS SIZE                     | 16                                    |
| Endian                       | Little                                |

#### Table3.1-2 FlashWriterEX の設定(Little Endian)

- ※ 本ボードに実装されている FLASHROM は、生産中止等の理由により変更することがございます。 本アプリケーションノートでの設定は、「S29GL128P (SPANSION)」が実装されているボードでの設定と なります。お手元の CPU ボードに実装されている FLASHROM の型番と異なっている場合や拡張バスを用いて他の FLASHROM を接続している場合には、お手元のボードに実装されている FLASHROM の型番にあわせて設定を 行ってください。
- ※ FlashWriterEX はシリアル FLASHROM への書き込みに対応しておりません。
- ※ AP-SH4A-4A は標準ではシリアル FLASHROM が実装されていません。シリアル FLASHROM の実装に関しましては、 AP-SH4A-4A のハードウェアマニュアルをご覧ください。

アプリケーションノート AN195

## 3.2 動作説明

## 3.2.1 サンプルプログラム概要

サンプルプログラムは、以下のように動作します。

| • LCD-KIT-B01/B02/C01 |                                           |
|-----------------------|-------------------------------------------|
| SW 1                  | ブザー音①を出力します(ブザー音①:低)                      |
| SW2                   | ブザー音②を出力します(ブザー音②:中)                      |
| SW3                   | ブザー音③を出力します(ブザー音③:高)                      |
| ディスプレイ                | 5 秒ごとにグラフィックの切り替えを行います                    |
|                       | ・カラーグラデーション                               |
|                       | ・モノクログラデーション                              |
|                       | ・カラーバー                                    |
| タッチパネル                | タッチパネル入力に対するポインタの表示を行います                  |
|                       | ポインタは、タッチパネルから指を離した後も0.3秒間表示されます          |
|                       | ・静電容量式(LCD-KIT-B01/B02) 2 点検出(赤色、青色のポインタ) |
|                       | ・抵抗膜式(LCD-KIT-CO1) 1 点検出(赤色のポインタ)         |
|                       |                                           |
| • AP-SH4A-4A          |                                           |

| LED1          | 1sec 周期での点滅を行います                         |
|---------------|------------------------------------------|
| LED2          | 2sec 周期での点滅を行います                         |
| シリアルポート(CN11) | エコーバックを行います                              |
|               | (38400bps、ビット長8、パリティなし、ストップビット1、フロー制御なし) |

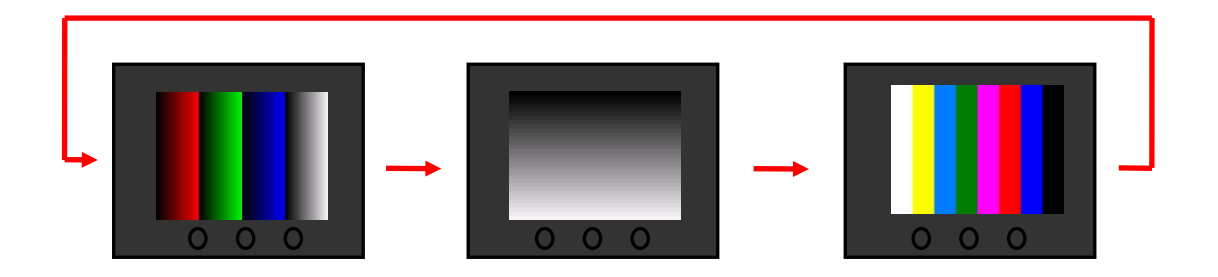

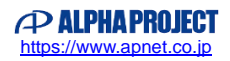

※ サンプルプログラムはデフォルトで LCD-KIT-B01 あるいは LCD-KIT-C01 で動作するように設定されています。 LCD-KIT-B01の代わりにLCD-KIT-B02を使用する場合は、下記ソースコードの赤字で示したマクロを「LCD\_KIT\_B02」に 変更してください。 その後、HEWでメニューの[ビルド]- [ビルド]を実行し必ずプロジェクトの再ビルドを行ってください。

¥AP-SH4A-4A\_Big¥ap\_sh4a\_4a\_lcdkit¥src¥lcdkit.h

14 行目(ビッグエンディアン用プロジェクト) ¥AP-SH4A-4A\_Little¥ap\_sh4a\_4a\_lcdkit¥src¥lcdkit.h 14 行目(リトルエンディアン用プロジェクト)

/\* LCD-KIT-B01 と LCD-KIT-B02 の 選択 \*/ #define LCD\_KIT\_B01 (0) #define LCD\_KIT\_B02 (LCD\_KIT\_B01 + 1)

#define LCD\_KIT\_SELECT (LCD\_KIT\_B01)

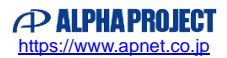

## 3.3 RAM 動作時のメモリマップ

メモリマップを以下に示します。

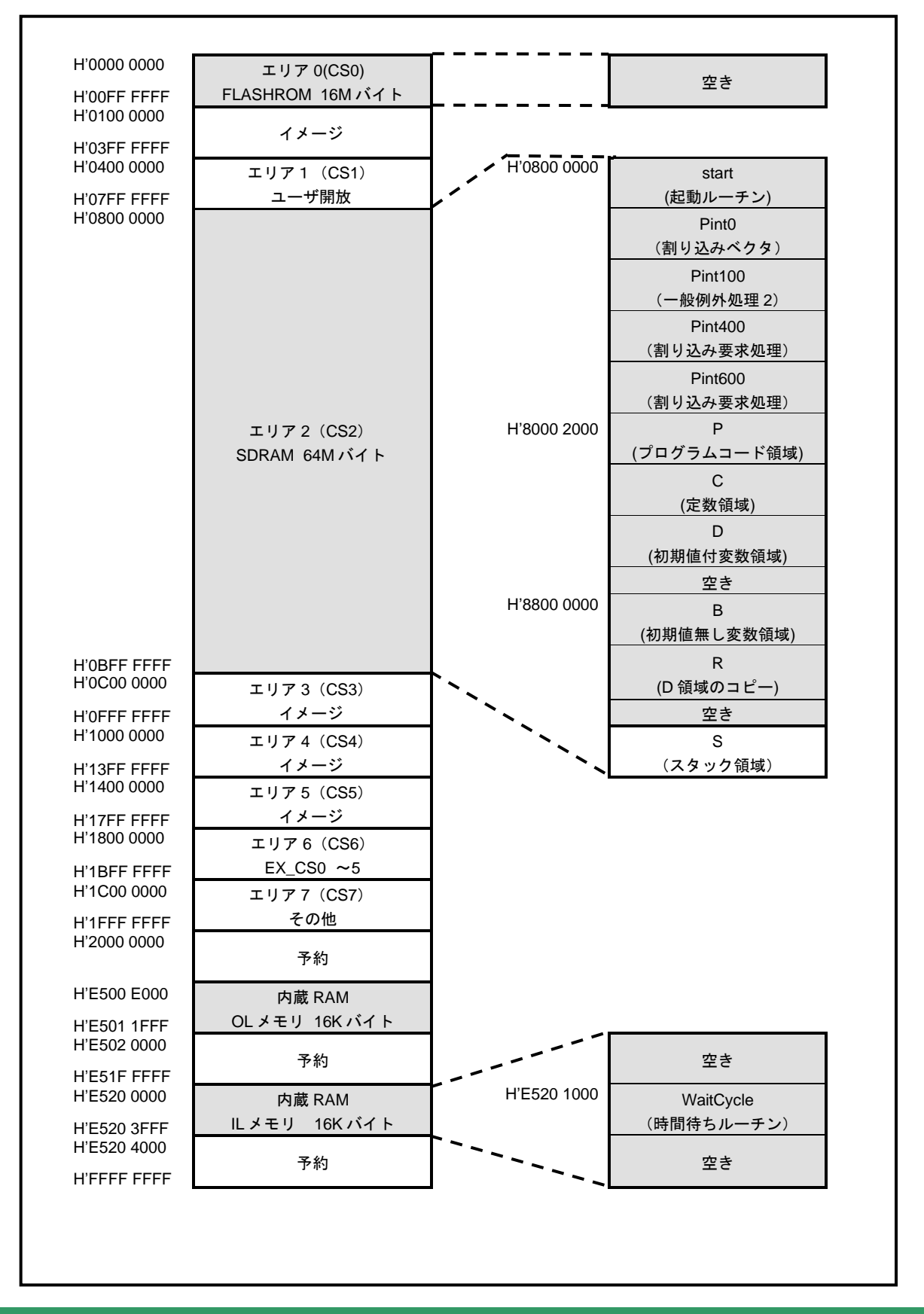

## 3.4 ROM 動作時のメモリマップ

メモリマップを以下に示します。

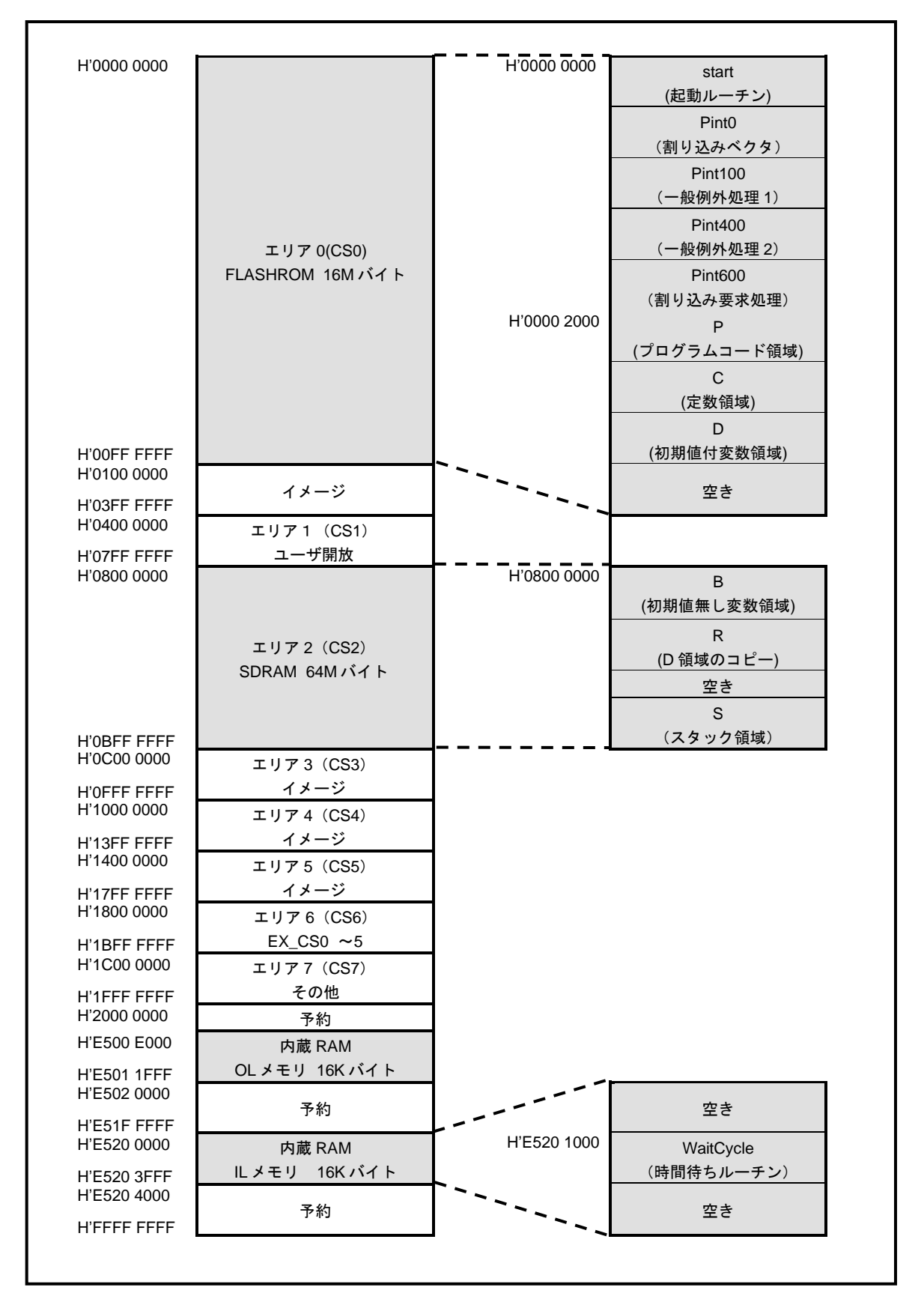

## ご注意

- ・本文書の著作権は株式会社アルファプロジェクトが保有します。
- ・本文書の内容を無断で転載することは一切禁止します。
- 本文書に記載されているサンプルプログラムの著作権は株式会社アルファプロジェクトが保有します。
- 本文書に記載されている内容およびサンプルプログラムについての技術サポートは一切受け付けておりません。
- ・本サンプルプログラムに関して、ルネサス エレクトロニクス株式会社へのお問い合わせはご遠慮ください。
- ・本文書の内容およびサンプルプログラムに基づき、アプリケーションを運用した結果、万一損害が発生しても、弊社および ルネサス エレクトロニクス株式会社では一切責任を負いませんのでご了承ください。
- ・本文書の内容については、万全を期して作成いたしましたが、万一ご不審な点、誤りなどお気付きの点がありましたら弊社までご連絡ください。
- 本文書の内容は、将来予告なしに変更されることがあります。

## 商標について

- ・SH7269は、株式会社ルネサスエレクトロニクス株式会社の登録商標、商標または商品名称です
- ・SuperH は、ルネサス エレクトロニクス株式会社の登録商標、商標または商品名称です。
- ・Windows®の正式名称は Microsoft®Windows®Operating System です。
- ・Microsoft、Windows は、米国 Microsoft Corporation.の米国およびその他の国における商標または登録商標です。
- ・Windows®10、Windows®8、Windows®7、Windows®XP は、米国 Microsoft Corporation.の商品名称です。
- 本文書では下記のように省略して記載している場合がございます。ご了承ください。

Windows®10 は Windows 10 もしくは Win10 Windows®8 は Windows 8 もしくは Win8 Windows®7 は Windows 7 もしくは Win7 Windows®XP は Windows XP もしくは WinXP

- High-performance Embedded Workshop It HEW
- ・その他の会社名、製品名は、各社の登録商標または商標です。

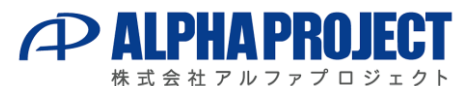

〒431-3114 静岡県浜松市東区積志町834 https://www.apnet.co.jp E-Mail : query@apnet.co.jp